# by **CompeGPS**

### **Servidor FTP**

## TwoNav Mobile

En este tutorial veremos simplemente cómo comunicar con su iPhone/iPad/ iPod Touch, Windows Mobile o Android mediante un servidor ftp. De este modo, podrá fácilmente transferir tracks, rutas, waypoints y mapas.

#### Descargue un software ftp gratuito

Usted puede usar por ejemplo Filezilla. Descárguelo aquí. Una vez instalado en su PC, inicie su aplicación TwoNav.

Importante: Asegúrese de que su iPhone se encuentra conectado a la misma red WiFi que su PC.

#### Comunicación con su móvil

Diríjase al Menú Principal > Configuración > FTP. Verá todas las propiedades del servidor para su aparato. El FTP estará ahora activado.

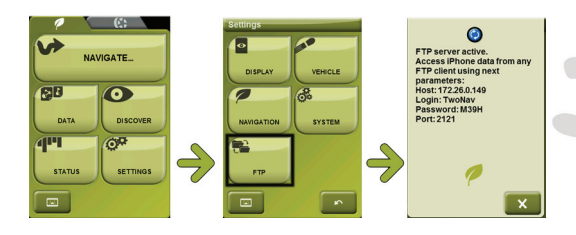

#### Acceso a sus datos

Inicie Filezilla. Clique en "Abrir el gestor de sitios". Ahora introduzca los diferentes campos con las propiedades de su aparato (encontrados en pasos previos).

Rellene el Servidor (específico para cada conexión), el Puerto, el Usuario y la Contraseña. Clique en conectar.

Ahora podrá ver las diferentes carpetas de la aplicación TwoNav. Podrá acceder a las carpetas Data, Maps, POI's y Radars mediante un doble clic sobre ellas.

Simplemente transfiera todos los archivos que quiera desde su ordenador a su móvil. Después de haber enviado un archivo a su aparato TwoNav, puede eliminarlo en cualquier momento mediante un clic derecho. ¡Listo!

| Gene<br>Host<br>Serv<br>User<br>Passs<br>Com        | Trill Advanced T<br>t: 172280<br>ertype: [TP-File<br>ontype: [Normal<br>: Tracker,<br>wordt.<br>Cancel<br>_ Typo d., /                                                                                                    | Transfer settings C                                                                                                    | harset                                                                                                    | Prc                                                                                                    |                                                                                                    |
|-----------------------------------------------------|----------------------------------------------------------------------------------------------------|----------------------------------------------------------------------------------------------------|----------------------------------------------------------------------------------------------------|----------------------------------------------------------------------------------------------------|----------------------------------------------------------------------------------------------------|
| Gene<br>Host<br>Serv<br>User<br>Pass<br>Acco<br>Com | rel Advanced I I<br>t: 122-26-0<br>rertype: PTP-File<br>ontype: Normal<br>: Tanzbay<br>memory<br>Cancel<br>_ Tipo d /                                                                                                    | Trendre setting: C                                                                                                    | harset                                                                                                    | Prc                                                                                                    |                                                                                                    |
| Com<br>Com<br>Com<br>Com<br>Com                     | Cancel     Typo d., /                                                                                                    | Utima medific                                                                                                    | Permisos                                                                                                    | Prc                                                                                                    |                                                                                                    |
| Host<br>Serv<br>Logo<br>User<br>Pass<br>Acco<br>Com | t: 172 AGO.<br>ertype: [FIP - File<br>ontype: [Normal<br>: Tracker<br>ments:<br>Cancel<br>_ Tipo d /                                                                                                    | Utima medific                                                                                                    | Permisos                                                                                                    | Prc                                                                                                    |                                                                                                    |
| Com<br>Com<br>Tamaño d                              | ertype: FTP-File phtype: Normal Trucker ments: Cancel                                                                                                    | Uttima modific                                                                                                    | •<br>•                                                                                                    | Prc                                                                                                    |                                                                                                    |
| Com<br>Com<br>Com<br>Tamaño d                       | ontype: Normal Tracker ments: Cancel Tipo d /                                                                                                    | Ultima modific                                                                                                    | Permisos                                                                                                    | Prc                                                                                                    |                                                                                                    |
| Com<br>Com<br>Com                                   | Intype: Normal Intype: Normal Intype | Ultima modific                                                                                                    | Permisos                                                                                                    | Prc                                                                                                    |                                                                                                    |
| User<br>Pass<br>Accc<br>Com<br>OK                   | r: Treoblev<br>avord:                                                                                                    | Ultima modific                                                                                                    | Permisos                                                                                                    | Prc                                                                                                    |                                                                                                    |
| OK Passa                                            | cancel                                                                                                    | Ultima modific                                                                                                    | Permisos                                                                                                    | Prc                                                                                                    |                                                                                                    |
| Com<br>CIK                                          | Cancel                                                                                                    | Ultima modific                                                                                                    | Permisos                                                                                                    | Prc                                                                                                    |                                                                                                    |
| Com<br>Com<br>Cik<br>Tamaño d                       | Cancel                                                                                                    | Ultima modific                                                                                                    | Permisos                                                                                                    | Prc                                                                                                    |                                                                                                    |
| CK<br>CK<br>Tamaño d                                | Cancel                                                                                                    | Ultima modific                                                                                                    | Permisos                                                                                                    | Prc                                                                                                    |                                                                                                    |
| OK<br>Tamaño d                                      | Cancel                                                                                                    | Ultima modific                                                                                                    | Permisos                                                                                                    | Prc                                                                                                    |                                                                                                    |
| OK<br>Tamaño d                                      | Cancel                                                                                                    | Ultima modific                                                                                                    | Permisos                                                                                                    | Prc                                                                                                    |                                                                                                    |
| OK<br>Tamaño d                                      | Cancel                                                                                                    | Ultima modific                                                                                                    |                                                                                                    | Prc                                                                                                    |                                                                                                    |
| OK<br>Tamaño d                                      | Cancel                                                                                                    | Ultima modific                                                                                                    | Permisos                                                                                                    | Prc                                                                                                    |                                                                                                    |
| OK<br>Tamaño d                                      | Cancel                                                                                                    | Ultima modific                                                                                                    | Permisos                                                                                                    | Prc                                                                                                    |                                                                                                    |
| OK<br>Tamaño d                                      | Cancel                                                                                                    | Ultima modific                                                                                                    | Permisos                                                                                                    | Prc                                                                                                    |                                                                                                    |
| Tamaño d                                            | Tipo d /                                                                                                    | Ultima modific                                                                                                    | Permisos                                                                                                    | Prc                                                                                                    |                                                                                                    |
| Tamaño d.                                           | Tipo d /                                                                                                    | Ultima modific                                                                                                    | Permisos                                                                                                    | Pro                                                                                                    |                                                                                                    |
|                                                     |                                                                                                    |                                                                                                    |                                                                                                    |                                                                                                    |                                                                                                    |
|                                                     | Carneta de                                                                                                    | 08/01/2010 10:                                                                                                    | 0700                                                                                                    | 501                                                                                                    |                                                                                                    |
|                                                     | Carpeta de                                                                                                    | 22/12/2009 11:                                                                                                    | 0700                                                                                                    | 501                                                                                                    |                                                                                                    |
|                                                     | Carpeta de                                                                                                    | 24/11/2009 15:                                                                                                    | 0700                                                                                                    | 501                                                                                                    |                                                                                                    |
|                                                     | Carpeta de                                                                                                    | 24/11/2009 15:                                                                                                    | 0700                                                                                                    | 501                                                                                                    |                                                                                                    |
| 5                                                   | i8 Opciones                                                                                                    | 08/01/2010 10:                                                                                                    | 0644                                                                                                    | 501                                                                                                    |                                                                                                    |
|                                                     |                                                                                                    |                                                                                                    |                                                                                                    |                                                                                                    |                                                                                                    |
|                                                     |                                                                                                    |                                                                                                    |                                                                                                    |                                                                                                    |                                                                                                    |
|                                                     |                                                                                                    |                                                                                                    |                                                                                                    |                                                                                                    |                                                                                                    |
| lamaño d                                            | Tipo de archivo                                                                                                    | Ultima modifica                                                                                                    | sción                                                                                                    | No                                                                                                    | ombre de archivo                                                                                                    |
|                                                     |                                                                                                    |                                                                                                    |                                                                                                    |                                                                                                    | OpenStreetMap-I                                                                                                    |
| 1.628                                               | Archivo TRK                                                                                                    | 10/10/2008 09:0                                                                                                    | 7:20                                                                                                    |                                                                                                    | OpenStreetMap-I                                                                                                    |
| 46,462                                              | Archivo TRK                                                                                                    | 15/07/2008 11:1                                                                                                    | 8:59                                                                                                    |                                                                                                    | Espana_ortho_utr                                                                                                    |
| 30.549                                              | Archivo TRK                                                                                                    | 15/07/2008 11:1                                                                                                    | 8:57                                                                                                    |                                                                                                    | Espana_topo_utm                                                                                                    |
| 680                                                 | Archivo TRK                                                                                                    | 10/10/2008 09:1                                                                                                    | 1:03                                                                                                    | _ I 🛛                                                                                                    | ign_orthophotos                                                                                                    |
| 1.938                                               | Archivo TRK                                                                                                    | 14/10/2008 10:5                                                                                                    | 7:46                                                                                                    |                                                                                                    | ign_scan25.cwms                                                                                                    |
| Z.363                                               | Archivo TRK                                                                                                    | 10/10/2008 09:3                                                                                                    | vi4                                                                                                    |                                                                                                    | italia_igm100.cm                                                                                                    |
|                                                     |                                                                                                    |                                                                                                    |                                                                                                    | H                                                                                                    | italia igm250 cm                                                                                                    |
|                                                     |                                                                                                    |                                                                                                    |                                                                                                    | E E                                                                                                    | Italia ortofoto.cv                                                                                                    |
| r.                                                  | maño d<br>1.628<br>46.462<br>30.549<br>680<br><b>1.938</b><br>2.363                                                                                                    | Capeta de<br>58 Opciones<br>manaño d Tapo de archivo<br>1.028 Archivo TK<br>45462 Archivo TK<br>30.198 Archivo TK<br>1.038 Archivo TK<br>1.038 Archivo TK | Capets de 4411/2009 IS.<br>58 Opciones. 08/01/2010 Ib<br>marsho d. Tipo de archivo Ubins modific<br>1.628 Archivo TBX 10/02/008 19:0<br>46462 Archivo TBX 10/02/008 19:0<br>46462 Archivo TBX 10/02/008 19:0<br>46462 Archivo TBX 10/02/008 19:0<br>10/02/008 19:0<br>10/02/008 19:0<br>10/02/008 09:0<br>10/02/008 09:0 | Copeta de. 24(1)(2009 35 (700<br>38 Opcients 08/01/2010 10 0644<br>manuho d Type de archive Ultima modificación<br>1.232 Archive TIK. 10/15/2008 09/720<br>4.6443 Archive TIK. 10/15/2008 09/720<br>4.6443 Archive TIK. 10/15/2008 09/720<br>4.6443 Archive TIK. 10/15/2008 09/720<br>4.6443 Archive TIK. 10/15/2008 09/720<br>4.7443 Archive TIK. 10/15/2008 09/720<br>4.7443 Archive TIK. 10/15/2008 09/724<br>2.369 Archive TIK. 10/15/2008 09/724 | Copeta d., 24/12/000 15., 0700 30<br>38 Opciones., 08/01/2010., 0644 20<br>mmako d., Tipo da archivo Ultima medificación<br>1.028 Archiva TRK, 1507/2008 113659<br>30.949 Archiva TRK, 1507/2008 11367<br>600 Archiva TRK, 102/02/008 09/103<br>1.028 Archiva TRK, 102/02/008 09/103<br>1.028 Archiva TRK, 102/02/008 09/103<br>2.363 Archive TRK, 102/02/008 09/103<br>1.028 Archive TRK, 102/02/008 09/103<br>1.028 Archive TRK, 102/02/008 Archive TRK, 102/02/008 Archive TRK, 102/02/008 Archive TRK, 102/02/008 Archive TRK, 102/02/008 Archive TRK, 102/02/008 Archive TRK, 102/02/008<br>1.028 Archive TRK, 102/02/008<br>1.028 Archive TRK, 102/02/02/008<br>1.028 Archive TRK, 1 |